Guida creazione connessione VPN su Windows XP

Accedere al pannello di controllo e cliccare su Connessioni di rete

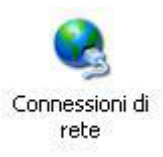

Cliccare sulla voce Crea una nuova connessione

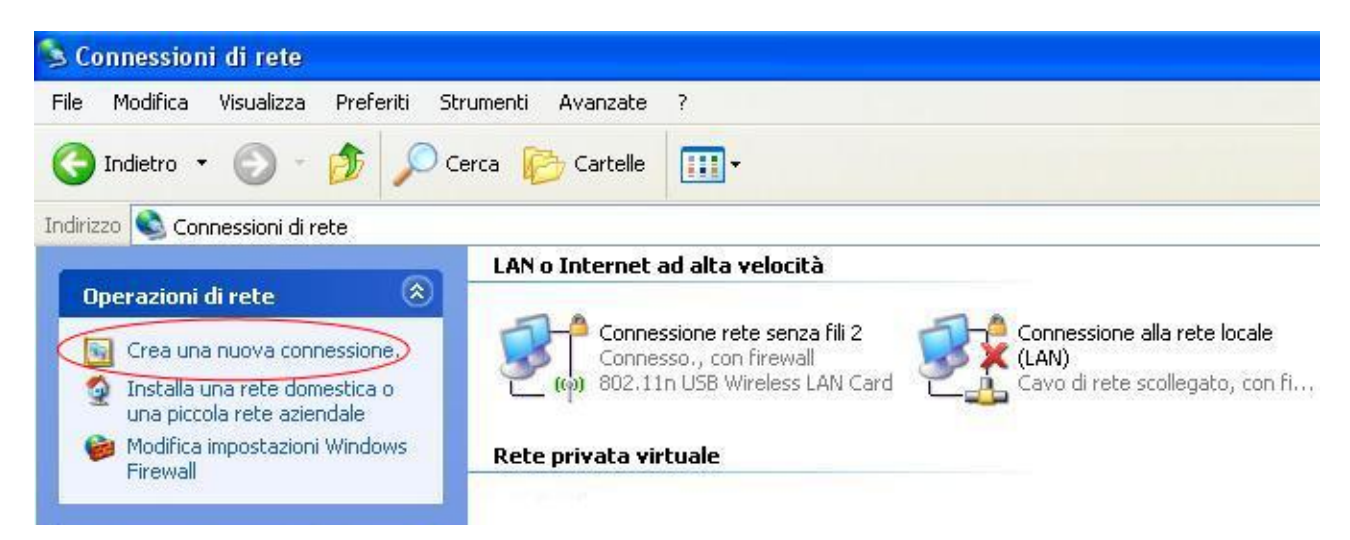

Alla comparsa della finestra Creazione guidata nuova connessione cliccare su avanti

| Creazione guidata nuova                 | connessione                                                                                 |
|-----------------------------------------|---------------------------------------------------------------------------------------------|
| S                                       | Creazione guidata nuova<br>connessione                                                      |
|                                         | Questa procedura guidata consente di:                                                       |
|                                         | Connettere il computer a Internet.                                                          |
| 1 9 10 0                                | <ul> <li>Connettere il computer a una rete privata, come una rete<br/>aziendale.</li> </ul> |
| 一一一一一一一一一一一一一一一一一一一一一一一一一一一一一一一一一一一一一一一 | <ul> <li>Installare una rete domestica o una piccola rete aziendale.</li> </ul>             |
|                                         | Per connettersi a una rete senza fili, visualizzare le <u>ret;</u><br>senza fili rilevate.  |
|                                         | Per continuare, scegliere Avanti.                                                           |
|                                         | < Indietro Avanti > Annulla                                                                 |

## Scegliere l'opzione Connessione alla rete aziendale

| h | Scegliere l'operazione da effettuare.                                                                                                    |
|---|----------------------------------------------------------------------------------------------------|
|   | O Connessione a Internet                                                                                                    |
|   | Consente di connettere il computer a Internet e di esplorare il Web e leggere la posta<br>elettronica.                                                                                         |
|   | 📀 Connessione alla rete aziendale                                                                                                    |
|   | Consente di connettere il computer a una rete aziendale, mediante connessione remota<br>o VPN e di lavorare da casa, da una filiale o da un'altra ubicazione.                                  |
|   | 🔘 Installazione di una rete domestica o di una piccola rete aziendale                                                                                                    |
|   | Consente di connettere il computer a una rete domestica o a una piccola rete aziendali<br>esistente o di installarne una nuova.                                                                |
|   | 🔘 Installazione di una connessione avanzata                                                                                                    |
|   | Consente di connettere il computer direttamente a un altro computer mediante la porta<br>seriale, parallela o a infrarossi o di impostarlo per consentire la connessione di altri<br>computer. |
|   |                                                                                                    |

## Selezionare Connessione VPN

| Connessione di rete                                     | ×                                                                             |
|---------------------------------------------------------|-------------------------------------------------------------------------------|
| Scegliere la modalità di conne                          | essione alla rete aziendale.                                                  |
| Crea la seguente connessione                            | 3.                                                                            |
| O Connessione remota                                    |                                                                               |
| Consente di connettere il<br>linea telefonica oppure me | computer alla rete mediante un modem e una normale<br>ediante una linea ISDN. |
| Connessione VPN                                         |                                                                               |
| Consente di connettere il<br>Private Network) su Interr | computer alla rete mediante una connessione VPN (Virtual<br>iet.              |
|                                                         |                                                                               |
|                                                         |                                                                               |
|                                                         |                                                                               |
|                                                         |                                                                               |
|                                                         |                                                                               |
|                                                         |                                                                               |

## Inserire come nome connessione *Connessione Neco*

| Nome connessione<br>Specificare un nome per la con             | nnessione alla rete aziendale.                       |
|----------------------------------------------------------------|------------------------------------------------------|
| Immettere un nome per la conne                                 | ssione nella seguente casella.                       |
| Nome società                                                   |                                                      |
| Connessione Neco                                               |                                                      |
| Ad esempio, è possibile immetter<br>effettuerà la connessione. | e il nome della rete aziendale o del server a cui si |
|                                                                |                                                      |

Nella finestra che segue selezionare come opzione Non effettuare prima alcuna connessione

| Windows è in grado di assicurare<br>pubblica.                             | che prima avvenga la connessione alla rete                          |
|---------------------------------------------------------------------------|---------------------------------------------------------------------|
| È possibile effettuare automaticar<br>prima di stabilire la connessione v | nente una connessione a Internet o altre reti pubbliche<br>irtuale. |
| Non effettuare prima alcun                                                | a connessione                                                       |
| O Connetti automaticamente                                                | a:                                                                  |
|                                                                           | × .                                                                 |
|                                                                           |                                                                     |
|                                                                           |                                                                     |
|                                                                           |                                                                     |
|                                                                           |                                                                     |
|                                                                           |                                                                     |
|                                                                           |                                                                     |
|                                                                           |                                                                     |

Inserire come nome host: *internet.neco* 

| Selezione server V<br>Indicare il nome c | /PN<br>o l'indirizzo del server VPN.                                   |
|------------------------------------------|------------------------------------------------------------------------|
| Digitare il nome h                       | ost o l'indirizzo IP del protocollo internet del computer a cui si sta |
| effettuando la cor                       | nnessione.                                                             |
| Nome host o indir                        | izzo IP (ad esempio microsoft.com o 157.54.0.1):                       |
| internet.necd                            |                                                                        |
| N.                                       |                                                                        |
|                                          |                                                                        |
|                                          |                                                                        |
|                                          |                                                                        |
|                                          |                                                                        |
|                                          |                                                                        |
|                                          |                                                                        |
|                                          |                                                                        |
|                                          |                                                                        |
|                                          |                                                                        |
|                                          |                                                                        |

Spuntiamo l'opzione Aggiungi collegamento a questa connessione sul desktop

| Creazione guidata nuov | a connessione                                                                                |
|------------------------|----------------------------------------------------------------------------------------------|
| S.                     | Completamento della Creazione<br>guidata nuova connessione                                   |
|                        | Sono state eseguite le operazioni necessarie per la creazione<br>della seguente connessione: |
|                        | Connessione Neco<br>Condividi con tutti gli utenti del computer                              |
|                        | La connessione verrà salvata nella cartella Connessioni di<br>rete.                          |
|                        | Aggiungi collegamento a questa connessione sul desktop                                       |
|                        | Per creare la connessione e terminare la procedura guidata,<br>scegliere Fine.               |
|                        | < Indietro Fine Annulla                                                                      |

Una volta completata la creazione della connessione sul desktop comparirà la seguente icona

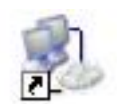

## Connessione Neco

Cliccando sull'icona e comparirà la seguente finestra

| Connessione                     | a Connessione Neco 🛛 🖓 🔀                                                   |
|---------------------------------|----------------------------------------------------------------------------|
|                                 |                                                                            |
| Nome utente:                    | nomeutente                                                                 |
| Password:                       | •••••                                                                      |
| Salva nom<br>Solo ut<br>Qualsia | e utente e password per gli utenti seguenti:<br>ente corrente<br>si utente |
| Connetti                        | Annulla Proprietà ?                                                        |

Inserire come Nome Utente e Password quelle fornite dal Team NECO,

spuntare l'opzione Salva nome utente e password per gli utenti seguenti,

cliccare su connetti.

Ogni qual volta ci si vuole connettere bisogna prima connettersi al nodo Wifi NECO e successivamente bisogna connettersi alla rete VPN andando sul desktop e cliccando su *Connessione Neco*